# 振替依頼書オンライン提出の流れ(SP版)

### 手順1 e-Tax ソフト(SP版)ヘログイン

以下の手順で、「e-Tax ソフト (SP 版)」 ヘログインしてください。

| <ul> <li>         ● FaxYフト (SP版)     </li> <li>         ● FaxYフト (SP版)     </li> <li>         ● FaxYJPh (SP版)     </li> <li>         ● FaxYJPh (SPM)     </li> <li>         ● FaxYJPh (SPM)     </li> <li>         ● FaxYJPh (SPM)     </li> <li> </li> </ul> |              |   | 国税庁 e-Tax ホームページの画面<br>右上にある「ログイン」をタッチ<br>し、画面下部の「e-Tax ソフト(SP<br>版)を利用する」をタッチすると<br>左の画面が表示されます。<br>「利用者識別番号」及び「暗証番<br>号」を入力し、「ログイン」ボタン<br>をタッチしてください。<br>※振替依頼書オンライン提出は、e-<br>Tax ソフト(Web版)や e-Tax ソフト<br>(受付システム)からも手続可能で<br>す。 |
|----------------------------------------------------------------------------------------------------|--------------|---|----------------------------------------------------------------------------------------------------|
| 🚺 初めて                                                                                                    | ご利用の方        | Ø |                                                                                                    |
| <b>!</b> ログインでお困りの方                                                                                                    |              | Ø |                                                                                                    |
| 1 ご利用ガイド                                                                                                    |              | Ø |                                                                                                    |
| 3 よくあ                                                                                                    | る質問          | Ø |                                                                                                    |
|                                                                                                    | e-Taxホームページへ |   |                                                                                                    |

## 手順2 振替口座の情報を入力

以下の手順で、振替口座の情報を入力ください。

| (感) 国税庁                                             | メインメニュー |   | メインメニュー画面の中央にあ<br>る「申請・納税」ボタンをタッチ |
|-----------------------------------------------------|---------|---|-----------------------------------|
| ようこそ <mark>国税太郎</mark> 様<br>前回ログイン 2021年02月16日18:20 |         |   | してください。                           |
| 〇 利用者情報                                             |         |   |                                   |
| 🕞 申請 · 納税                                           |         |   |                                   |
| 🥑 送信結果・お知らせ                                         |         |   |                                   |
| ① ご利用ガイド                                            |         | Ø |                                   |
| 🕐 よくある質問                                            |         | Ø |                                   |
|                                                     | ログアウト   |   |                                   |
|                                                     |         |   |                                   |

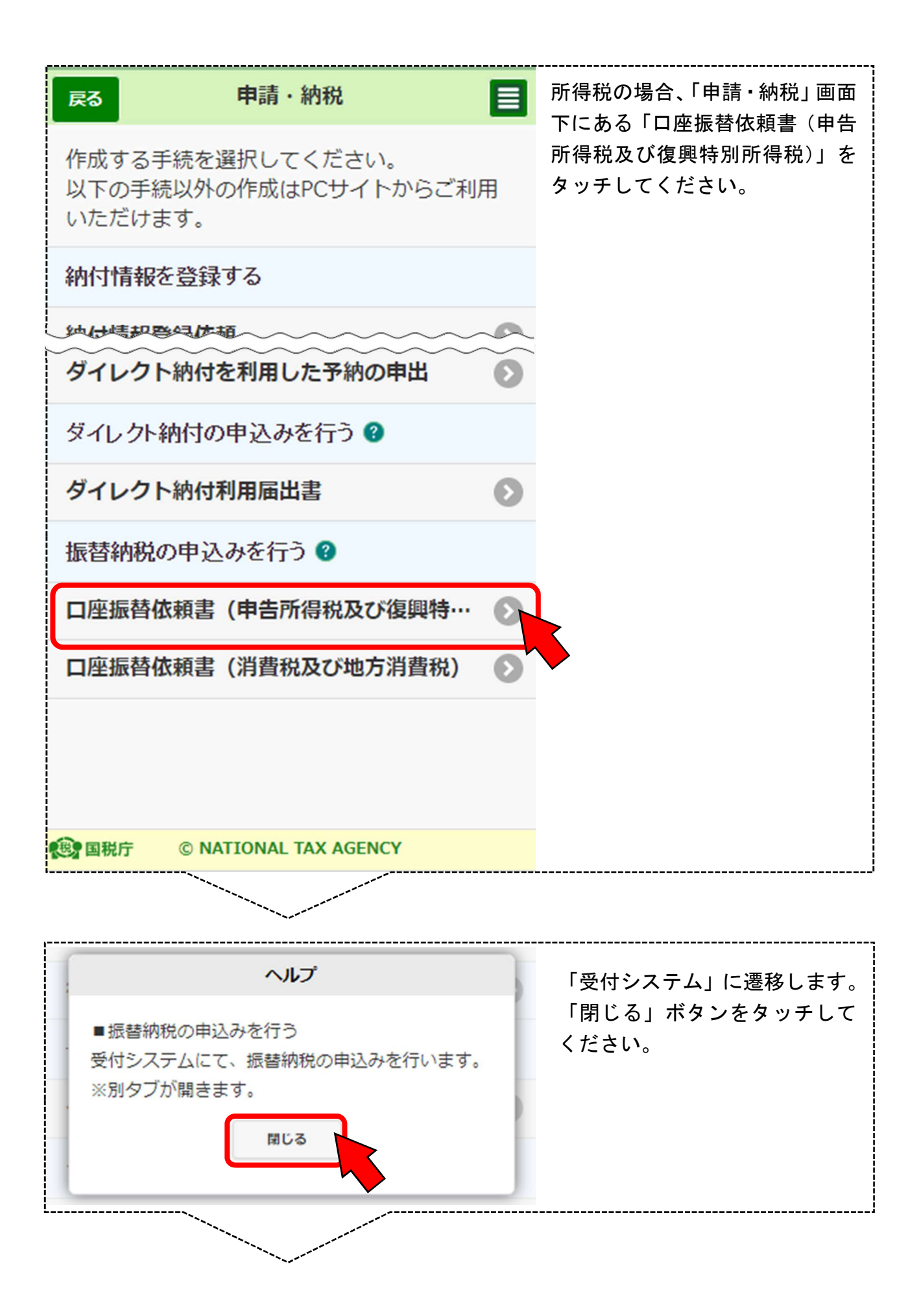

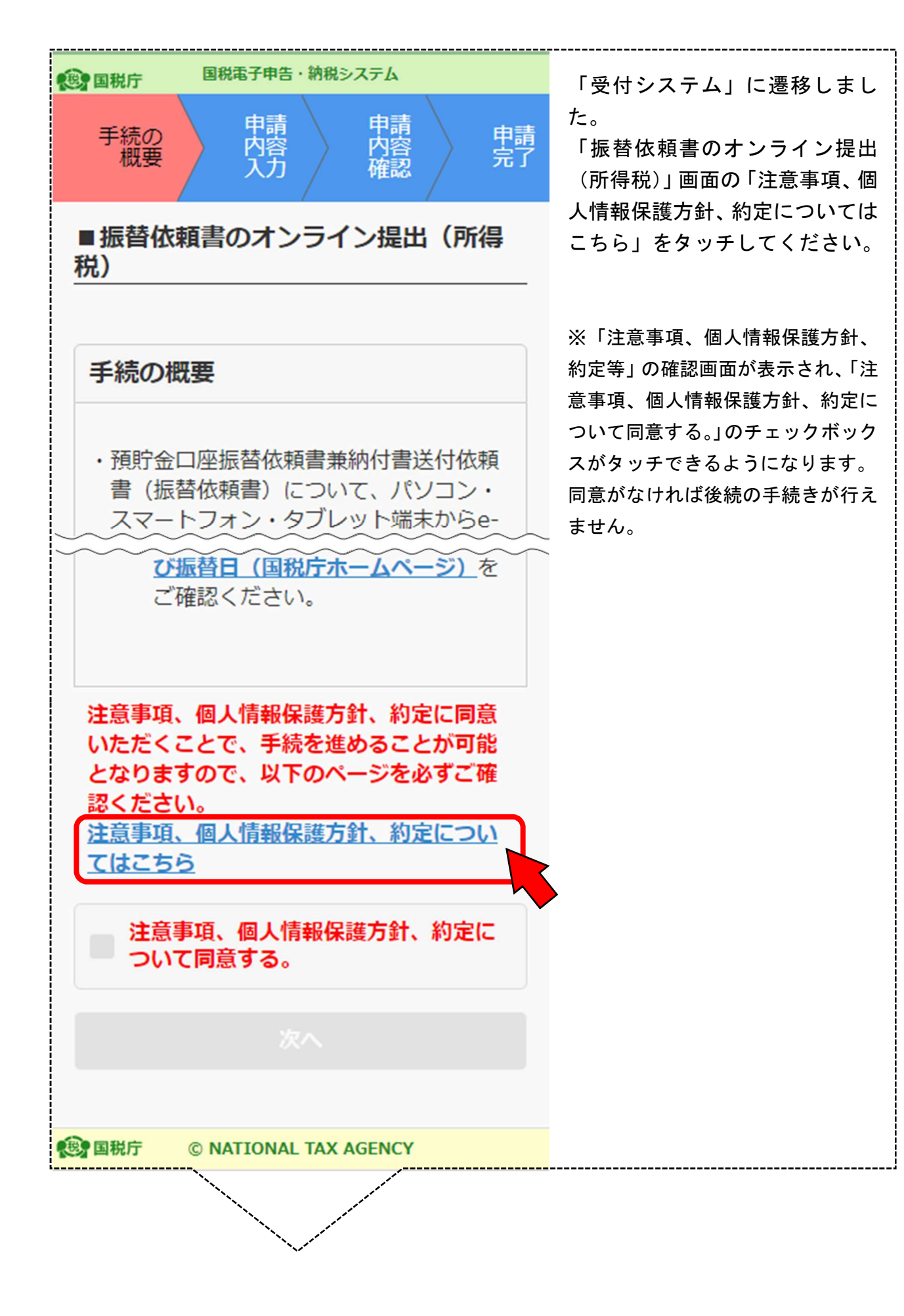

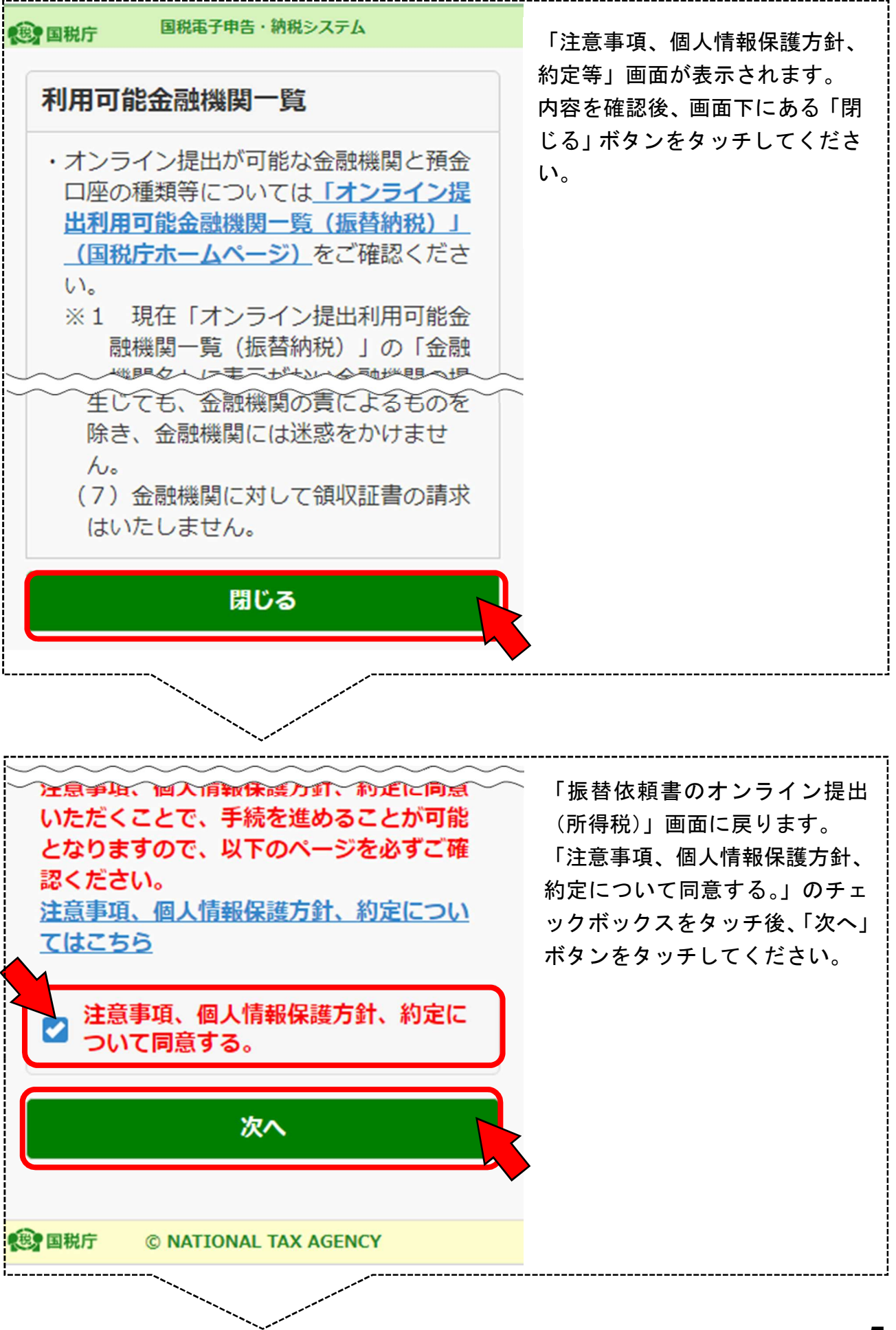

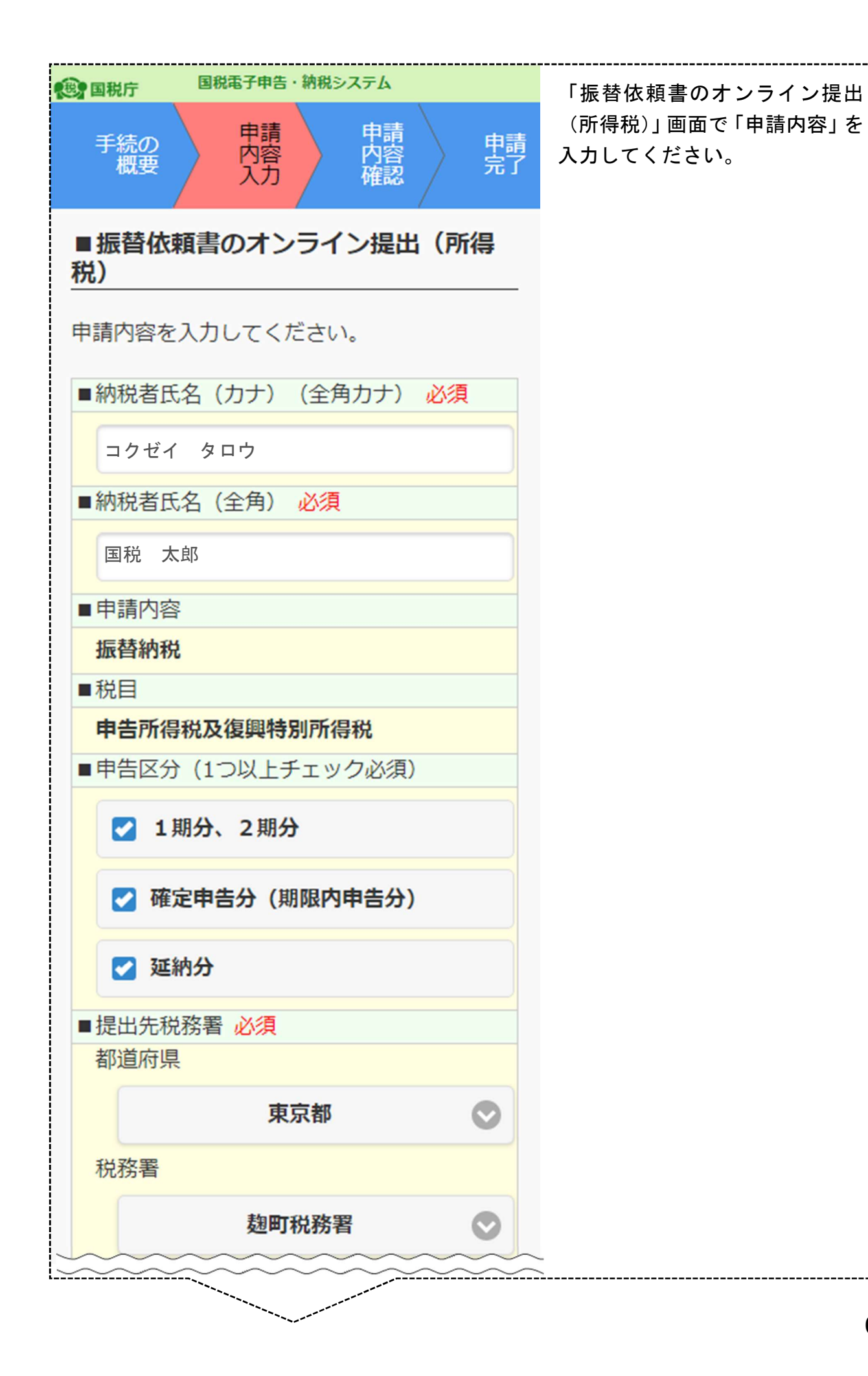

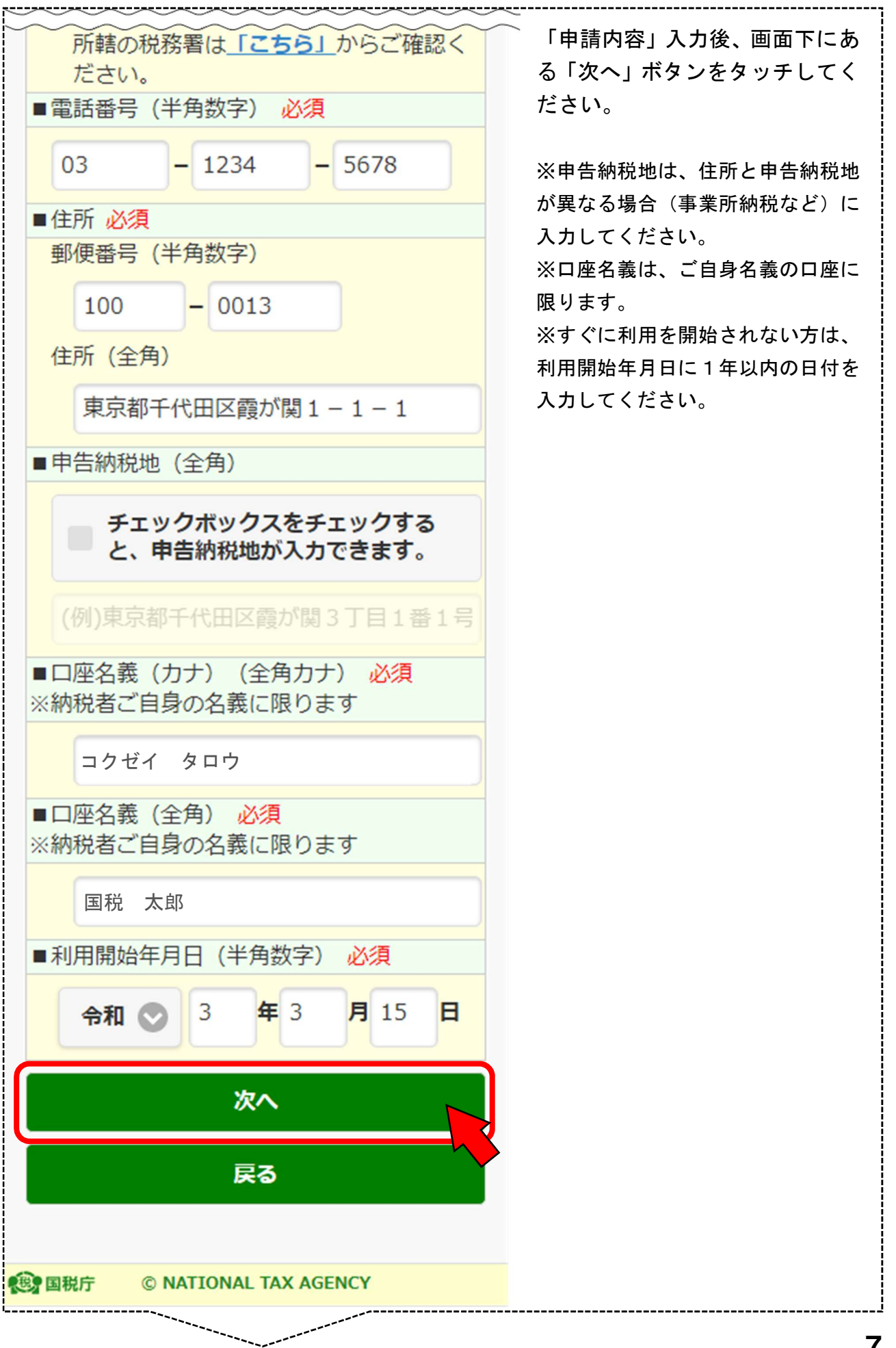

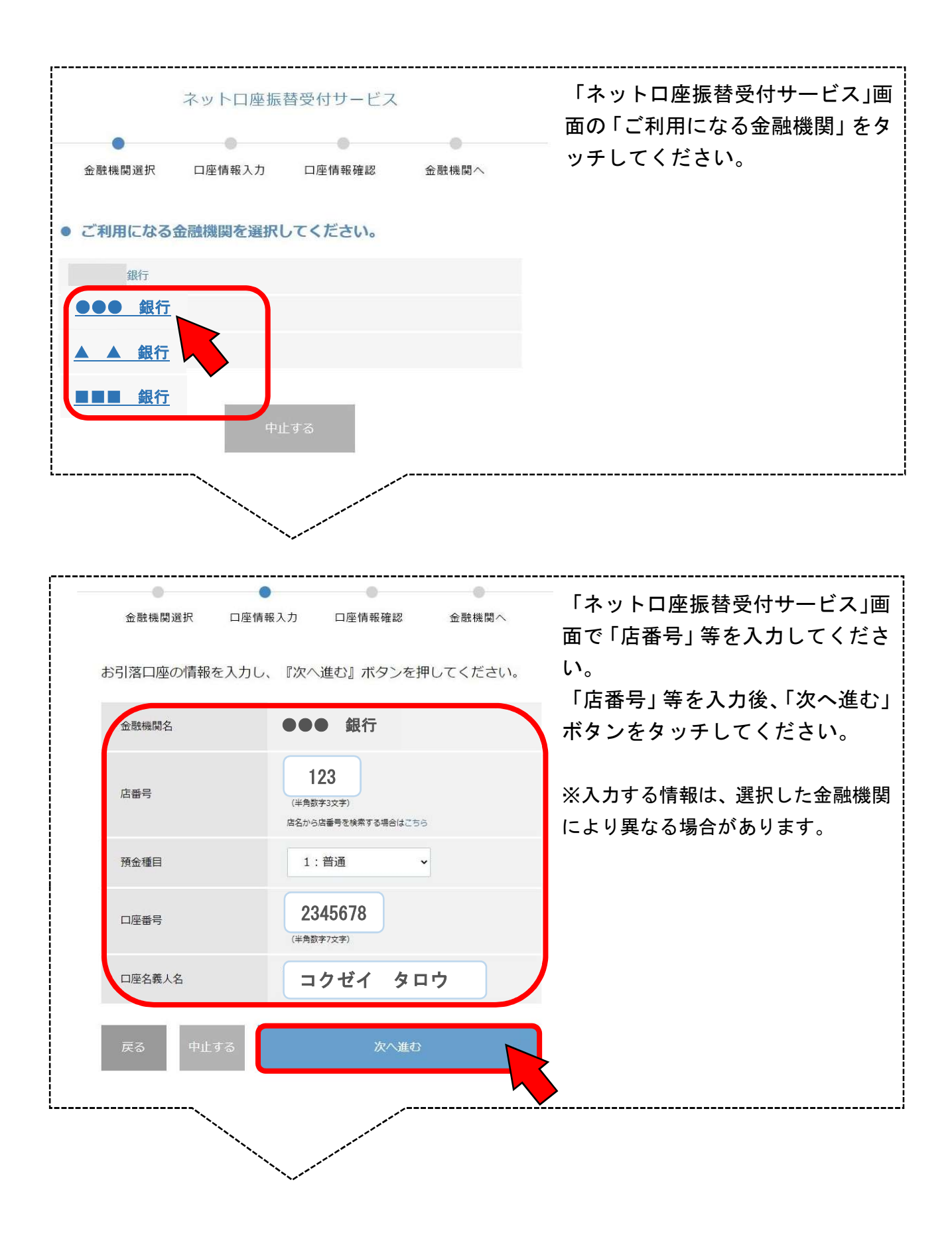

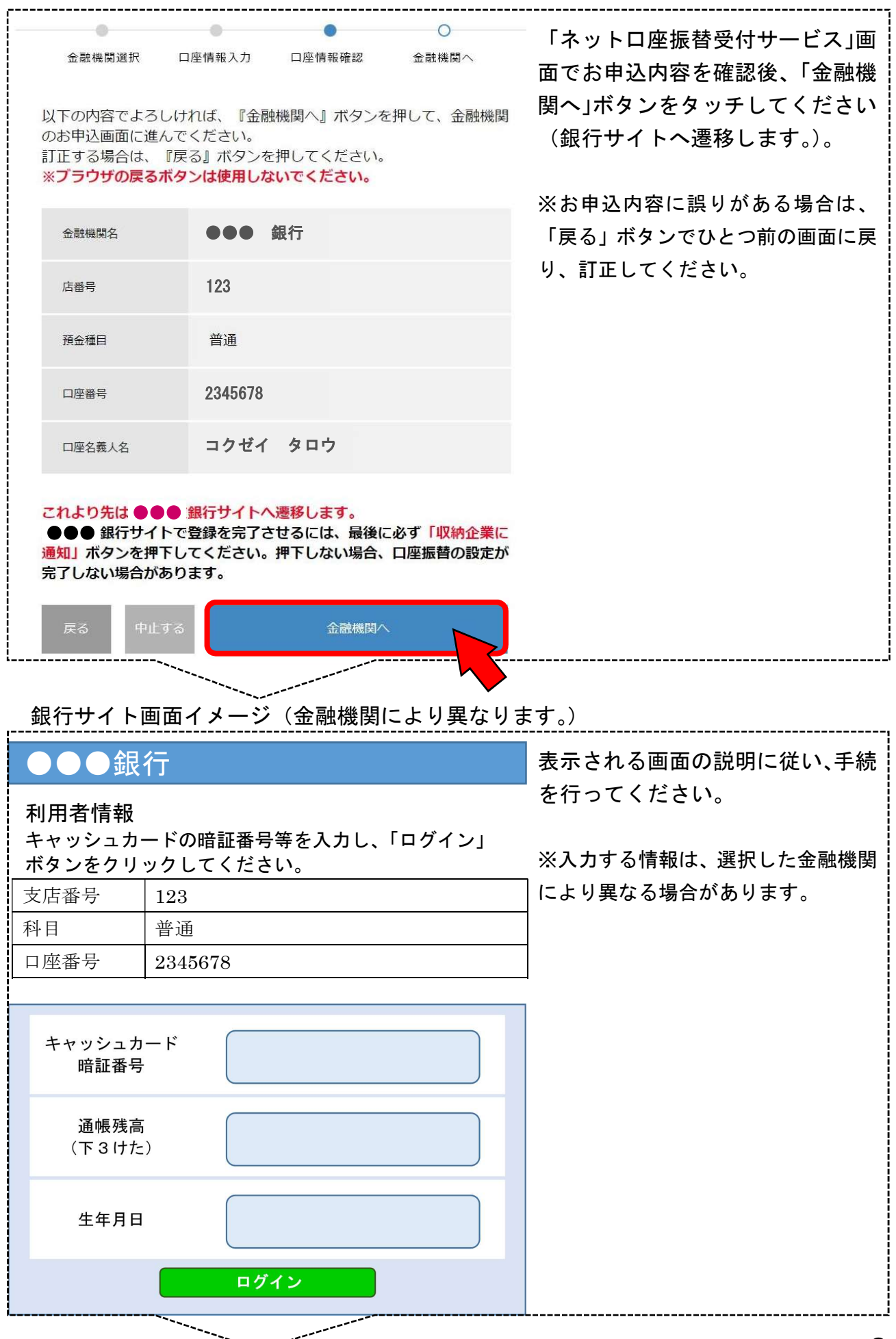

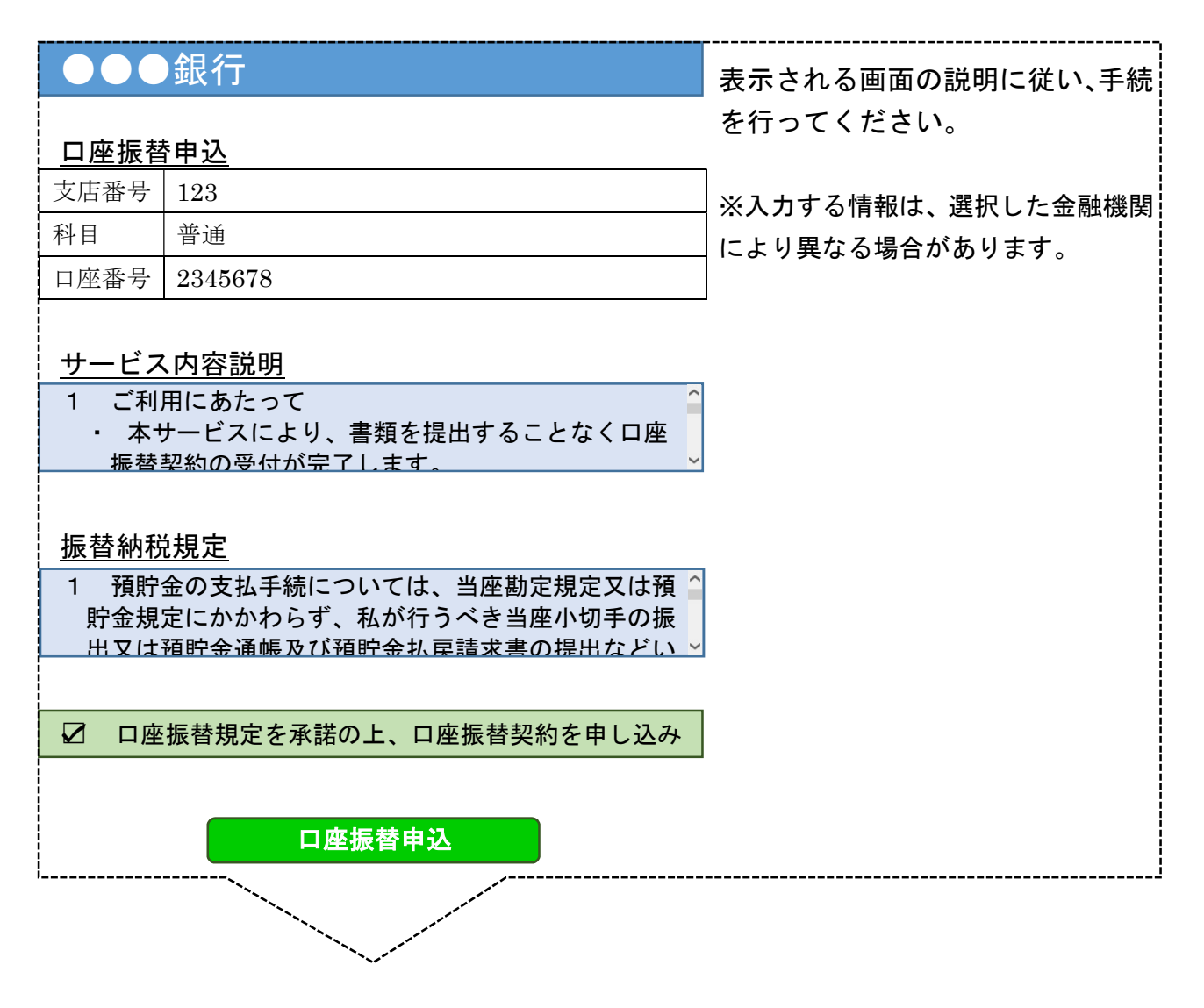

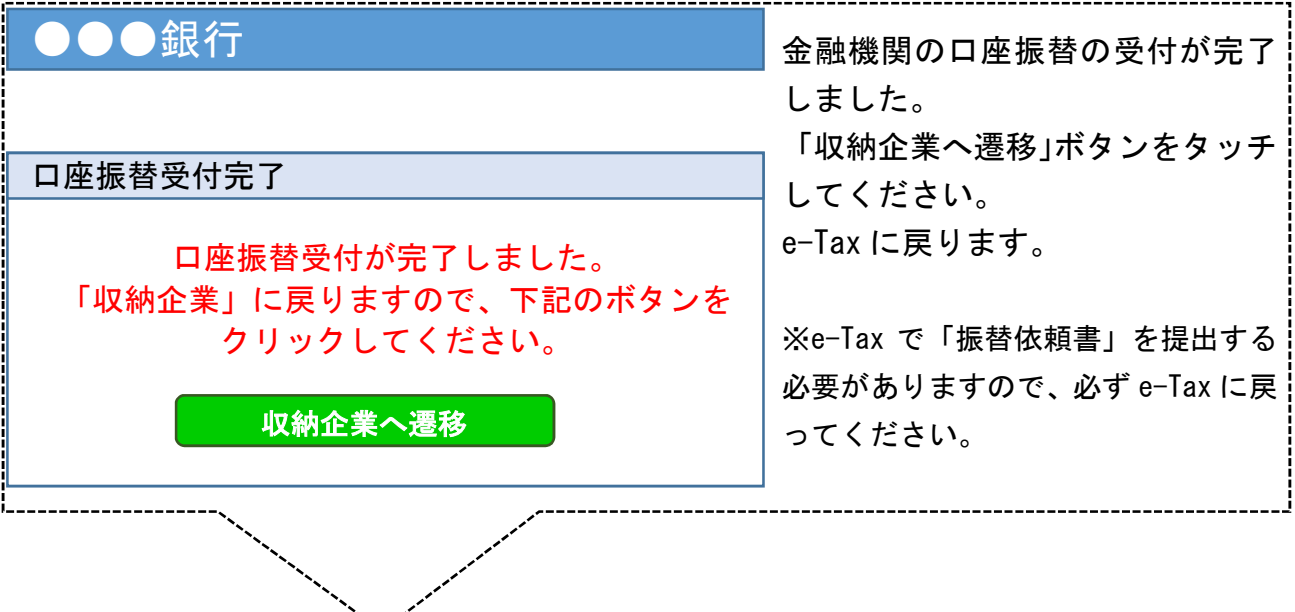

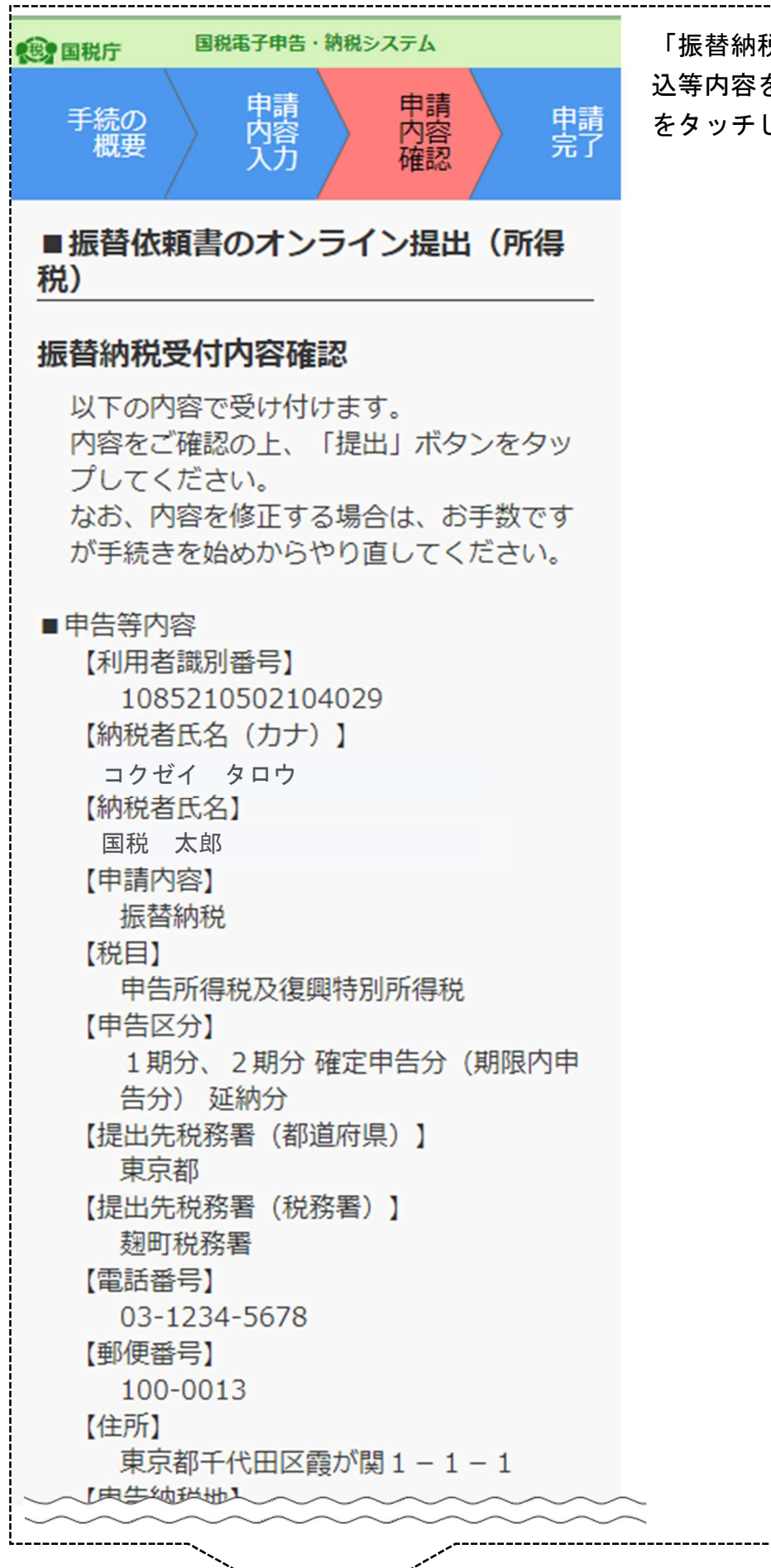

「振替納税受付内容確認」画面で申 込等内容を確認後、「提出」ボタン をタッチしてください。

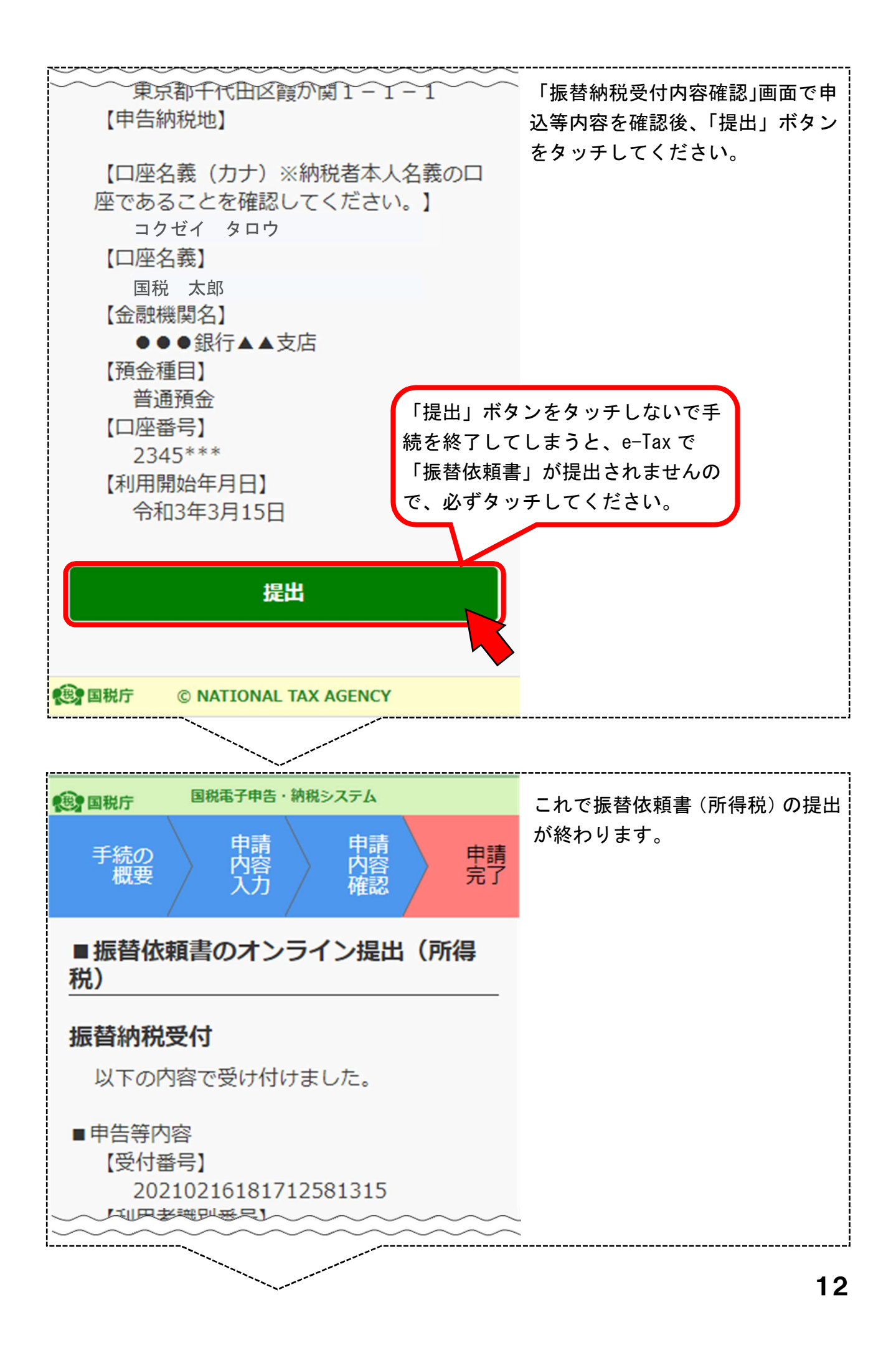

```
【利用者識別番号】
 1085210502104029
【提出日】
 令和3年2月16日
【納税者氏名(カナ)】
 コクゼイ タロウ
【納税者氏名】
 国税 太郎
【申請内容】
 振替納税
【税目】
 申告所得税及復興特別所得税
【申告区分】
 1期分、2期分確定申告分(期限内申
 告分) 延納分
【提出先税務署(都道府県)】
 東京都
【提出先税務署(税務署)】
 麹町税務署
【電話番号】
 03-1234-5678
【郵便番号】
 100-0013
【住所】
 東京都千代田区霞が関1-1-1
【申告納税地】
【口座名義(カナ)】
 コクゼイ タロウ
【口座名義】
 国税 太郎
【金融機関名】
 ●●●銀行▲▲支店
【預金種目】
 普通預金
【口座番号】
 2345***
【利用開始年月日】
 令和3年3月15日
```

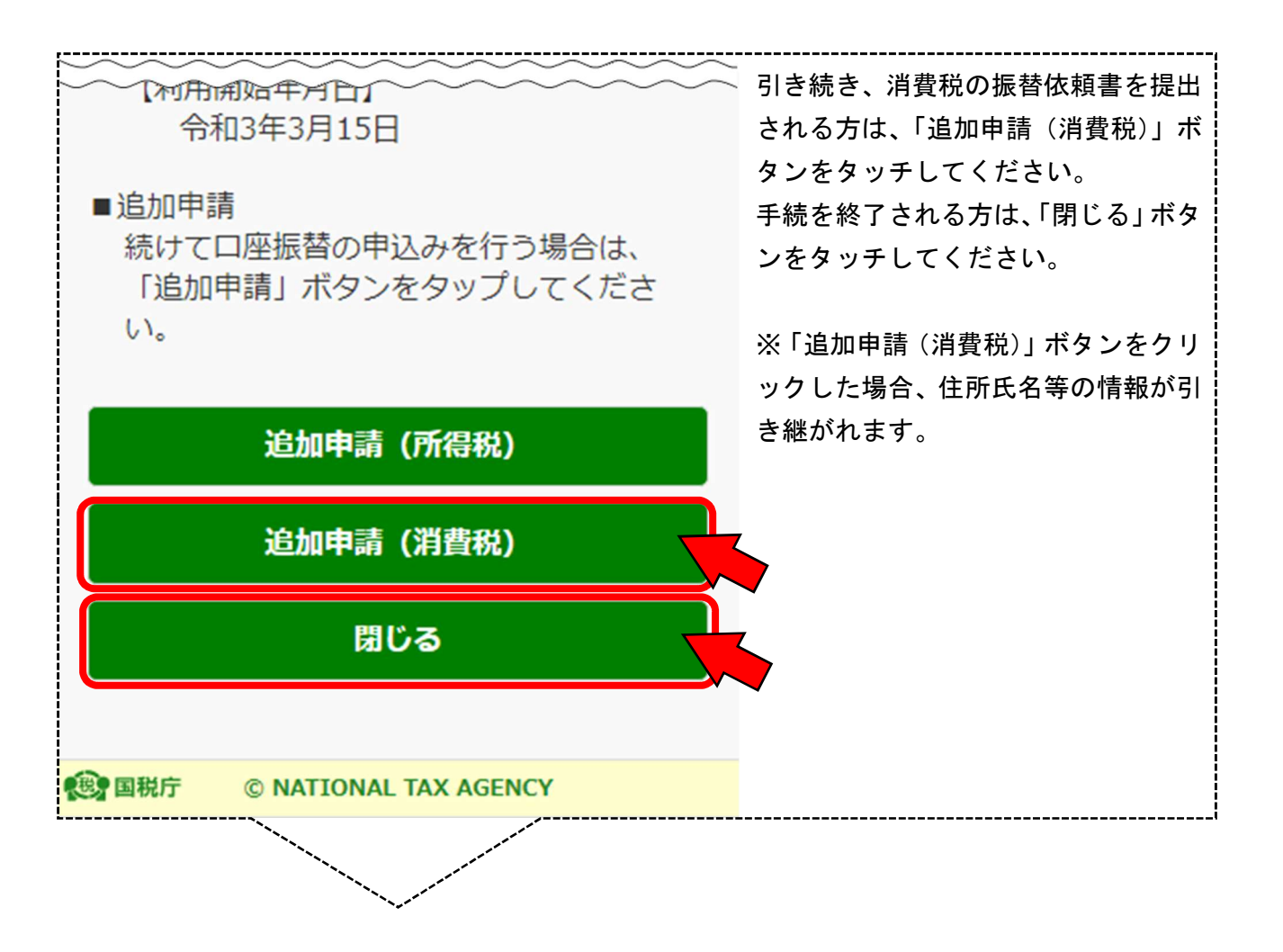

### 手順3 送信結果を確認する

以下の手順で、送信結果を確認してください。

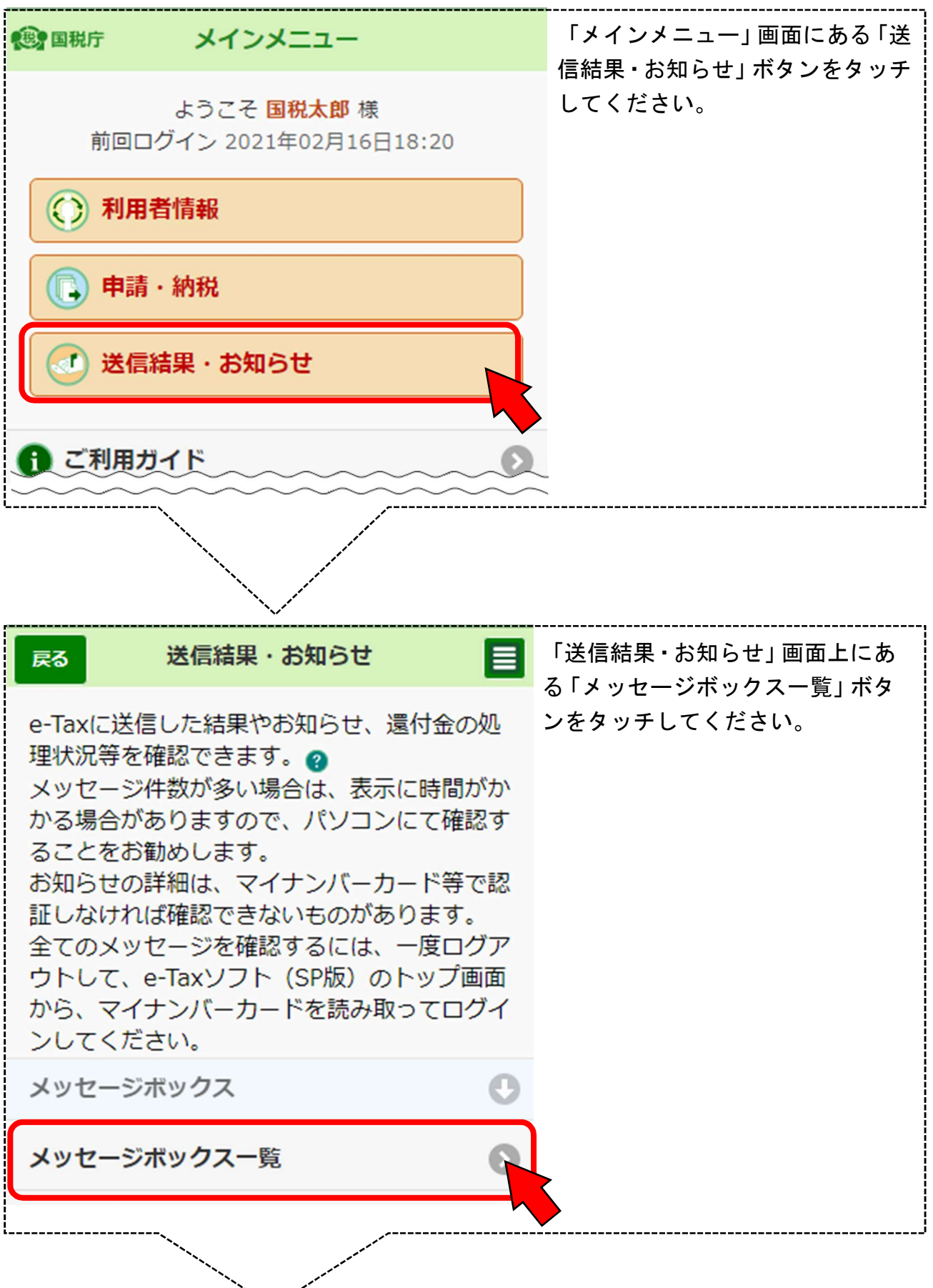

| Ra メッセージボックス 目<br>フォルダ切り替え                                                                                                    | 「メッセージボックス一覧」画面が<br>表示されます。<br>確認したいメッセージをタッチし<br>てください。           |
|----------------------------------------------------------------------------------------------------|--------------------------------------------------------------------|
| 直近過去ゴミ箱共通フォルダ (直近分)格納:19件選択                                                                                                    | ※振替依頼書オンライン提出に係る<br>「受信通知」及び「未済通知」は、電<br>子証明書がなくても確認することが<br>できます。 |
| <ul> <li>Q タイトルを入力</li> <li>受付番号: 20211001154658637316</li> <li>所得税及び復興特別所得税申告 エラー情報あり ♪</li> <li>**** 2021/10/01 15:47:02</li> </ul> |                                                                    |
| 受付番号:20210408151557079317<br>国税ダイレクト方式電子納税… 未読                                                                                        |                                                                    |
| 受付番号:20210216181712581315<br>預貯金口座振替依頼兼納付書… 未読 ②<br>え太郎 2021/02/16 18:17:12                                                           |                                                                    |
| 受付番号:20210408145143466315<br>預貯金口座振替依頼兼納付書… 未読 ②<br>国税太郎 2021/04/08 14:51:46                                                          |                                                                    |
|                                                                                                    |                                                                    |

#### 〇 受信通知

| 戻る                                       | 受信通知                                              | 「受信通知」の「申告等内容」 欄に<br>提出した振琴体頼書の情報が表示 |
|------------------------------------------|---------------------------------------------------|--------------------------------------|
| 送信された申辺<br>なお、後日、内<br>ご連絡させてい<br>了承ください。 | 込みを受け付けました。<br>]容の確認のため、担当職員から<br>いただく場合がありますので、ご | されます。                                |
| 提出先                                      | 麹町税務署                                             |                                      |
| 利用者識別番号                                  | 1085210502104029                                  |                                      |
| 氏名又は名称                                   | 国税太郎                                              |                                      |
| 受付番号                                     | 20210216181712581315                              |                                      |
| 受付日時                                     | 2021/02/16 18:17:12                               |                                      |
| 申請内容                                     | 振替納税                                              |                                      |
| 税目                                       | 申告所得税及復興特別所得税                                     |                                      |
| 申告区分                                     | 1期分、2期分 確定申告分(期限内<br>申告分) 延納分                     |                                      |
| 金融機関名                                    | ●●●銀行▲▲支店                                         |                                      |
| 預金種別                                     | 普通預金                                              |                                      |
| 口座番号                                     | 2345***                                           |                                      |
| 利用開始年月日                                  | 令和03年03月15日                                       |                                      |
|                                          |                                                   |                                      |
|                                          | <u>▲ページ先頭へ</u>                                    |                                      |

(感) 国税庁 ©NATIONAL TAX AGENCY

#### 〇 未済通知

戻る

受信通知 (振替納税)

受付確認画面の「提出」ボタンを押下されてい ないため、以下の申込みの送信が完了しており ません。 再度申込みをされる場合は、お手数ですが手続

存度中込みをされる場合は、の子奴で9か子続 を始めからやり直してください。

なお、本通知は、既に再手続をされた方にも格 納されます。

振替納税のご案内ページへ

| 提出先     | 麹町税務署                         |  |  |
|---------|-------------------------------|--|--|
| 利用者識別番号 | 1085210502104029              |  |  |
| 氏名又は名称  | 国税 太郎                         |  |  |
| 受付日時    | 2021/02/16 18:17:12           |  |  |
| 申請内容    | 振替納税                          |  |  |
| 税目      | 申告所得税及復興特別所得税                 |  |  |
| 申告区分    | 1期分、2期分 確定申告分(期限内<br>申告分) 延納分 |  |  |
| 金融機関名   | ●●●銀行▲▲支店                     |  |  |
| 預金種別    | 普通預金                          |  |  |
| 口座番号    | 2345***                       |  |  |
| 利用開始年月日 | 令和03年03月15日                   |  |  |

未済通知が表示されている場合は、 e-Tax の受付確認画面で「提出」ボ タンをタッチされていないため、振 替依頼書(所得税)が提出されてお りませんので、お手数ですが手続を 始めからやり直してください。

▲ページ先頭へ

(也) 国税庁 (

©NATIONAL TAX AGENCY